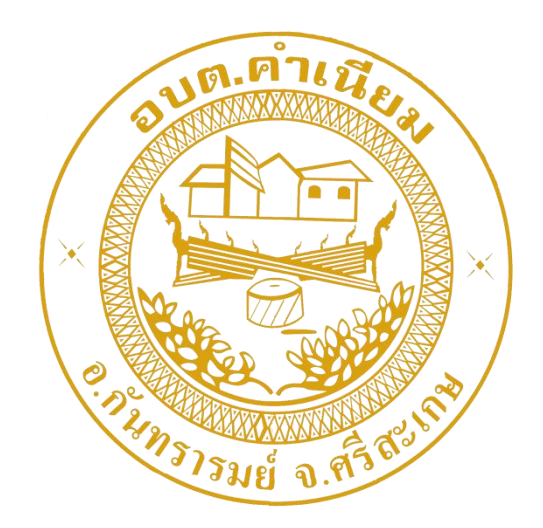

# การใช้งานระบบการให้บริการประชาชน ผ่านระบบอิเล็กทรอนิกส์ (E-Service)

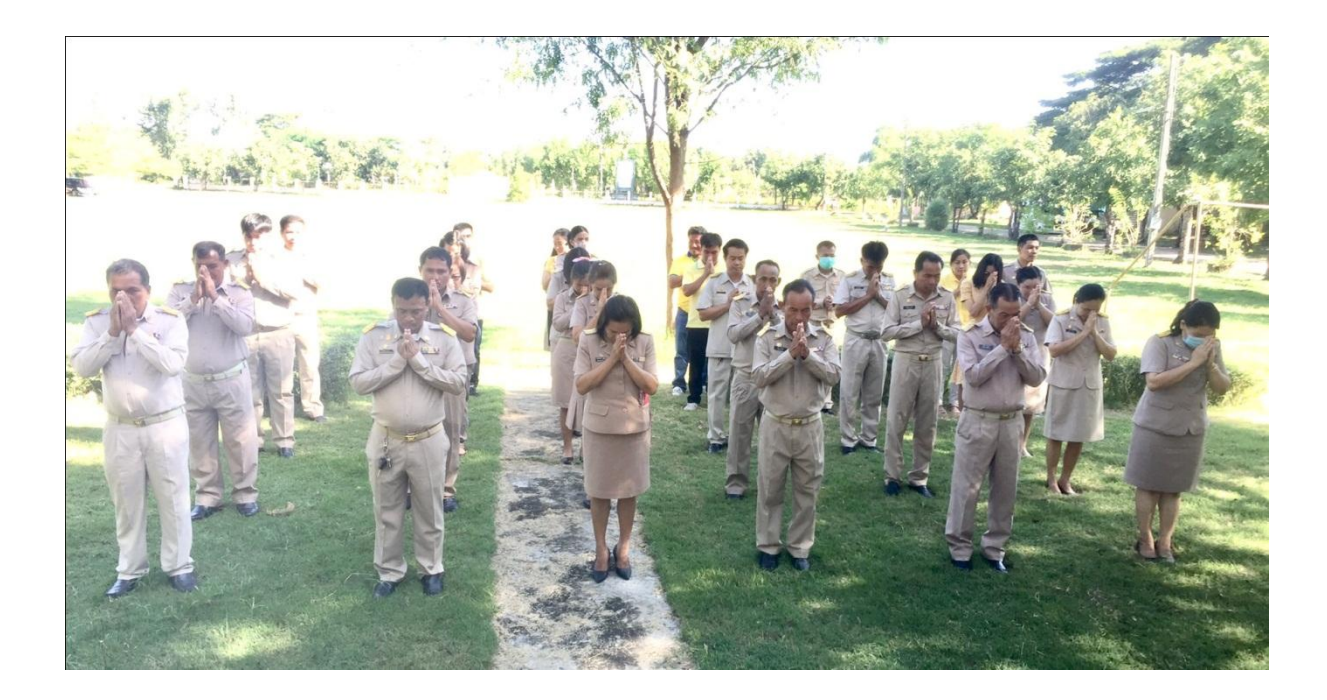

องค์การบริหารส่วนตำบลคำเนียม อำเภอกันทรารมย์ จังหวัดศรีสะเกษ

## ขั้นตอนการลงทะเบียนการใช้งานระบบ e – Service

การยื่นแบบแสดงคำร้องขอ แจ้งซ่อมไฟฟ้าส่องสว่างสาธารณะ

### 1. เข้าเว็บไซต์ https://www.kamnaim.go.th/index.php

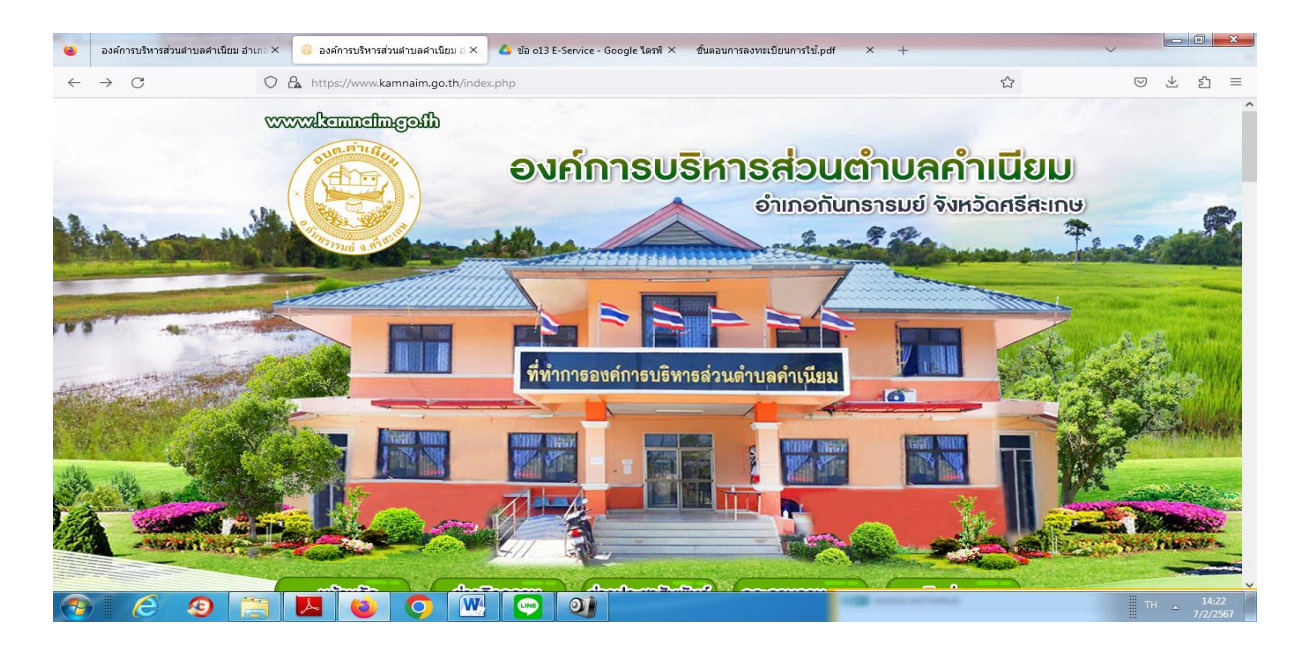

ษ. คลิกเลือกงานบริการออนไลน์ E – Service

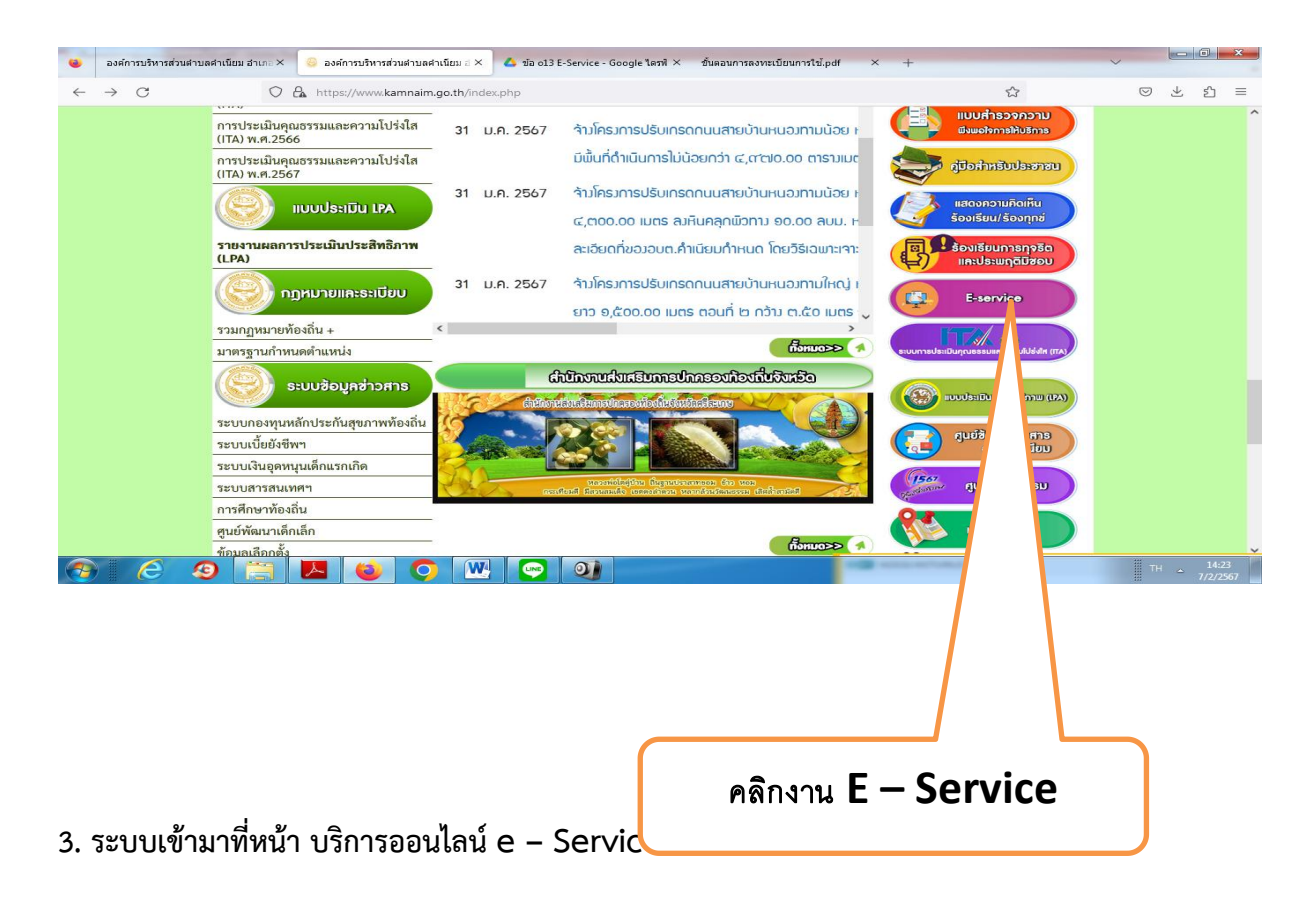

| 🍓 องศ์การบริหารส่วนตำบล    | หล่าเนียม อำเภอ × องค์การบริห | ารส่วนตำบลคำเนียม อำเภอ 3 | < 🔥 ข้อ o13 E-Se                              | ervice - Google ไดรฟิ× ขั้นตอา                        | เการลงทะเบียนการใช้.pdf ×   | +           | ~                      |
|----------------------------|-------------------------------|---------------------------|-----------------------------------------------|-------------------------------------------------------|-----------------------------|-------------|------------------------|
| $\leftarrow \rightarrow C$ | O A https://                  | www.kamnaim.go.th/d       | ata.php?content_id                            | 1=39                                                  |                             | \$          | ⊚ ± තු ≡               |
|                            | Art                           |                           | 14/1 3                                        | 1                                                     |                             |             | nusie.                 |
|                            | អបិរារ                        | <u>หลัก</u> ช่า           | วกิจกรรม                                      | ชาวประชาสัมพันธ์                                      | กระดานกาม-ตอบ               | ติดต่อเรก   |                        |
|                            |                               |                           |                                               |                                                       |                             |             |                        |
|                            | Carlo                         |                           | 1.0                                           | E-service/บริการออนไลน่                               | í                           |             |                        |
|                            |                               |                           |                                               |                                                       |                             |             |                        |
|                            |                               |                           | USI                                           | าารออนไลน์ (E-Ser                                     | vice)                       |             |                        |
|                            |                               |                           | - แจ้งช่อมไ                                   | ไฟฟ้าส่องสว่างสาธารณะ                                 |                             |             |                        |
|                            |                               |                           | -แบบฟอร์แ:                                    | เจ้งขอรับบริการออนไลน์                                |                             |             |                        |
|                            |                               |                           | - จองคิวใข                                    | ชับริการออนไลน์ อบต.ศาเนียม                           |                             |             |                        |
|                            |                               |                           | <ul> <li>ร้องเรียน</li> </ul>                 | เร้องทุกข์ Online                                     |                             |             |                        |
|                            |                               |                           | - กระดานเ                                     | เสวนา (ถาม - ตอบ)                                     |                             |             |                        |
|                            | – ระบบตรวจสอบสิทธิด้วยตนเอง   |                           |                                               |                                                       |                             |             |                        |
|                            |                               |                           | <ul><li>ระบบตรวจะ</li><li>ระบบตรวจะ</li></ul> | สอบสิทธิสวัสดิการ<br>สอบสิทธิผู้มีสิทธิรับเงินอุดหนุน | เพื่อการเลี้ยงดูเด็กแรกเกิด |             |                        |
|                            |                               |                           |                                               |                                                       |                             |             |                        |
| 🤊 E 🧐                      |                               | o 🕐                       |                                               |                                                       |                             | a service a | TH _ 14:25<br>7/2/2567 |

### 4. เลื่อนลงด้านล่าง บริการออนไลน์ E – Service

#### - เลือก- แจ้งซ่อมไฟฟ้าส่องสว่างสาธารณะ

 กรอกชื่อ - สกุล ผู้ยื่นคำร้อง เบอร์โทร วันที่ยื่นคำร้อง วันที่สะดวกให้เจ้าหน้าที่เข้าตรวจสอบ เวลาที่ สะดวกให้เจ้าหน้าที่เข้าตรวจสอบ จำนวนต้นไม้ที่ให้ตัด ให้ครบโดยเฉพาะที่มีเครื่องหมาย \* สีแดง ต้องกรอกให้ ครบ และกดส่ง

| องศ์การบริหารส่วนสาบลสำเนียม อำเภอ ×    | าร้องแจ้งข่อมไฟฟ้าต่อ 🗙 💩 ข้อ o13 E-Service - Google ใดหรื 🗴 ชั้นตอนการตงทะเบียนการใช้.pdf | × +            |       | ~               |                 |                 | × |
|-----------------------------------------|--------------------------------------------------------------------------------------------|----------------|-------|-----------------|-----------------|-----------------|---|
| $\leftarrow \rightarrow C$ O A = https: | /docs.google.com/forms/d/e/1FAIpQLScc0ucp1K6XN9IBJI-VTCIo_B2CjB3dRQ90wHKX6NE               | eyMXChA/viewf  | orm 🔂 | ${igsidential}$ | $\underline{+}$ | பி              | = |
|                                         | แบบฟอร์มคำร้องแจ้งช่อมไฟฟ้าส่องสว่าง<br>สาธารณะ                                            |                |       |                 |                 |                 | ^ |
|                                         | ponggoodlawyer@gmail.com สลับบัญชี<br>🏹 "เมใช้ร่วมกัน                                      | Ø              |       |                 |                 |                 |   |
|                                         | *ระบูว่าเป็นคำถามที่จำเป็น                                                                 |                |       |                 |                 |                 |   |
|                                         | ชื่อ-สกุล *                                                                                |                |       |                 |                 |                 |   |
|                                         | ศำตอบของคุณ                                                                                |                |       |                 |                 |                 |   |
|                                         | ที่อยู่ของผู้ยื่นคำร้อง *                                                                  |                |       |                 |                 |                 |   |
|                                         | 🔿 หมู่ที่1                                                                                 |                |       |                 |                 |                 |   |
|                                         | ○ หมู่ที่2                                                                                 |                |       |                 |                 |                 |   |
| -                                       | 🔿 หมู่ที่3                                                                                 |                |       |                 |                 |                 |   |
|                                         | ○ หมู่ที่4                                                                                 |                |       | -               |                 |                 | ~ |
| 📀 🙆 🧐 🔼 🍯                               |                                                                                            | and the second |       |                 |                 | 14:26<br>7/2/25 |   |

เมื่อกรอกข้อมูลเสร็จแล้วให้คลิกที่ ส่ง เพื่อส่งข้อมูลให้กับเจ้าหน้าที่ผู้รับผิดสอบ

|             | องศ์การบริหารส่วนสาบลศาเนียม อำเภะ × 🔳 แบ | บฟอร์มศาร้องแจ้งช่อมไฟฟ้าส่อะ ×                           | 🝐 ข้อ o13 E-Service - Google ไดรที × 🛛 ขั้นตอนการลงทะเบียน                                         | การใช้.pdf × +                                 | ~ | ł  | - 0         | ×   |
|-------------|-------------------------------------------|-----------------------------------------------------------|----------------------------------------------------------------------------------------------------|------------------------------------------------|---|----|-------------|-----|
| ←           | → C ○ A ==                                | https://docs.google.com/form                              | s/d/e/1FAIpQLSccOucp1K6XN9IBJI-VTCIo_B2CjB3dRQ9                                                    | 0wHKX6NEeyMXChA/viewform                       | ☆ |    | ± £         | =   |
|             |                                           | ◯ สายไฟขาด<br>◯ อึนๆ:                                     |                                                                                                    |                                                |   |    |             | ^   |
|             |                                           | <b>ความห็นของเจ้าหา</b><br>คำตอบของคุณ                    | ำที่ผู้รับคำร้อง *                                                                                 |                                                |   |    |             |     |
|             |                                           | ความห็นของนายก<br>) อนุมัติ<br>) ไม่อนุมัติ (ระบุเ        | บบต. *<br>หดุผล)                                                                                   |                                                |   |    |             |     |
| ß           |                                           | <mark>ส่ง</mark><br>หำัมส่งราไสฟ Google ฟ<br>เมื่อหาร์มีใ | รับ<br>หรือรับรองโดย Google <u>รายงานการละเมิด</u> - <u>ข่อกำหนดในการให้บริการ</u><br>Google ฟอร์ม | ล้างแบบฟอร์ม<br>- <u>นโยบายความเป็นส่วนตัว</u> |   |    |             |     |
| <b>(?</b> ) | 69 🗎 🔼                                    |                                                           | คลิกที่ ส่ง เพื่อส่งข้                                                                             | <i>ู้</i><br>ข้อมูลให้กับ                      |   | ТН | ≏ 1.<br>7/2 | :26 |
|             |                                           |                                                           | เจ้าหน้าที่ผู้รับย์                                                                                | มิดสอบ                                         | J |    |             |     |

## เมื่อกดส่งเรียบร้อยถือว่าเสร็จสิ้นกระบวนการยื่นคำร้อง